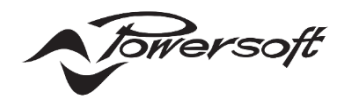

# AoIPとAES67対応アンプの設定ガイド

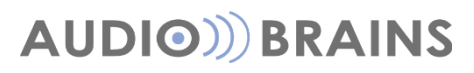

株式会社オーディオブレインズ

## 初めに

このドキュメントは、DANTE および AES67 を Powersoft アンプに接続するためのネットワークスイッチの一般的な推奨事項と構成を、実践的な例を含めて提供することを目的としています。

またネットワークオーディオの AES67 の基本的な設定方法と Powersoft アンプにおける AES67 対応アンプ(+アンプ)の接続方法 について記述しています。

アンプのリモート制御と監視には、少なくとも 100Mbps で動作する任意のタイプのネットワークスイッチで十分です。 ただし、 DANTE や AES67 などの Audio-over-IP(AoIP)の転送には、専用のネットワークスイッチと構成が必要になる場合があります。 これは特に、大規模で負荷の高いネットワーク、または混合ネットワーク(オーディオ+ビデオ+その他のデータタイプなど)の場合に当 てはまります。

以下は、ネットワークを操作するとき、特に大規模なネットワークの場合の一般的な推奨事項です。

●ネットワークトポロジ - 「デイジーチェーン」はネットワーク内のデバイスを接続するのに適しているかもしれませんが、チェーン内の いずれかのデバイスに障害が発生すると、「ストリーム」のさらに下のデバイスへの接続が切断されます。一般に、スイッチドネットワー クは、「スター」または「ハブ アンド スポーク」トポロジを使用する場合に最もよく考慮されます。このような設定では、スター上のすべ てのデバイスが 1 つのスイッチに接続され、いずれかのデバイスに障害が発生しても、他のデバイスは通信を継続します。ネットワーク が大きくなるにつれて、ネットワークを拡張するために追加のスイッチが導入される場合があります。スター トポロジは、大規模システ ムに合わせてマルチスター配置に簡単に拡張できます。

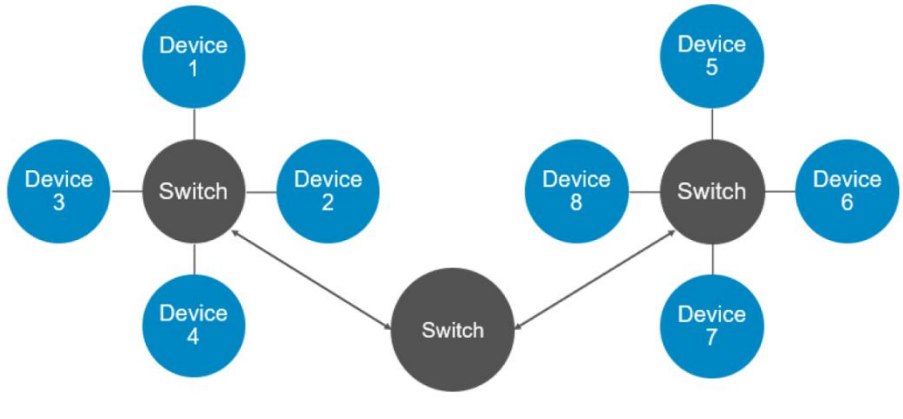

図 1 - ネットワークトポロジ

●ケーブリング - DANTE または AES67 ネットワークにはどのタイプのイーサネットケーブルでも適していますが、ギガビット速度の ネットワークでは CAT5e または CAT6 ケーブルが推奨されます。CAT6 ケーブルは電気ノイズの多い環境での耐ノイズ性が高く評価 されていますが、ほとんどのアプリケーションには CAT5e で十分です。通常のイーサネットケーブルの最大許容長は約 100m です。 長距離の場合は、必要に応じて数キロメートルにわたって伝送できる光ファイバーが必要になります。欠点は、ファイバー接続には、 Small Form-Factor Pluggable (SFP) など、ファイバー接続をサポートできるネットワークインターフェイスが必要になることで す。

## DANTEとAES67 の一般的な事項

#### ■DANTEとは?

DANTE オーディオネットワークとは、Audinate によるネットワークオーディオプロトコルで、レイヤ3のインターネットプロトコルパケットを使用して、標準イーサネットネットワーク上で非圧縮のマルチチャンネル、低遅延のデジタルオーディオを転送するネットワークシステムです。

#### ■AES67とは?

AES67 は、Audio-over-IP の相互運用を可能にするために Audio Engineering Society によって標準定義です。(プロトコル ではありません)これにより、以前に競合していたネットワークオーディオプロトコル間の相互運用性が保証されました。

AES67 は、クロックの同期、メディアトラフィックの QoS 優先順位の設定、および他のすべてのネットワーク仕様の中でも標準プロト コルによるメディアストリームの開始に関する要件を定義します。

DANTE および AES67 ネットワークの信頼性を最大限に高めるには、スイッチが以下のものであることをお勧めします。

●ギガビットイーサネット対応 - 小規模でオーディオ専用のネットワークには 100Mbps で十分ですが、より大規模で重量のある設置 では、少なくとも 1Gbps で動作するスイッチが必要になる場合があります。

●ノンブロッキング - このタイプのデバイス (最近ではほぼすべてのスイッチ)では、すべてのポートがデータパケットを失うことなくフ ルスピードで実行できます。スイッチはすべてのポートの合計帯域幅を処理でき、他のトラフィックを干渉することなく、空いている出力 ポートへのルーティングを確立できます。

●EEE (Energy Efficient Ethernet)無効 - 省エネルギーモードを持たないスイッチには追加の構成は必要ありません。ただし、 この機能を有するスイッチでは、この機能を無効にする必要があります。これは、IP 上の低遅延オーディオの適切な動作を妨げるため です。省エネ機能により、ネットワーク上に送信されるパケットが遅延する傾向があります。

※EEE は、「グリーンイーサネット」または「IEEE 802」と呼ばれることもあります。一部のアンマネージドスイッチでは EEE がデフォル トで有効になっており、ユーザーがこの機能を無効にすることはできないことに注意してください。

●マネージドスイッチ - アンマネージドスイッチ(プラグアンドプレイ)とは異なり、マネージドスイッチは、特定の種類のデータの転送を 他のデータよりも優先する機能や、仮想ローカルエリアネットワーク(VLAN)の作成など、一連のさまざまなオプションと調整を提供し ます。これは、オーディオが他のタイプのデータと組み合わされる混合ネットワークでは特に重要です。小規模なオーディオ専用ネットワ ークの場合、DANTE および AES67 の操作にはアンマネージドスイッチで十分な場合があります。ただし、負荷の高いネットワークや、 オーディオストリームが他のデータ(ビデオ、セキュリティなど)とネットワークを共有している場合は、マネージドスイッチが必要になる 可能性があります。

●サービス品質(QoS)管理 - マネージドスイッチでのみ利用可能です。QoS ネットワーク管理により、スイッチは特定のタイプのデ ータパケットを他のデータパケットよりも優先することができます。このようなパケットは優先的に扱われ、他のトラフィックよりも先に 「ラインの先頭に移動」されます。オーディオストリームの場合、まずデバイスとオーディオ信号の同期のためのクロックに優先順位が与 えられ、次にオーディオパケット自体に優先順位が続きます。これは、ネットワーク全体で低遅延かつ高品質のオーディオストリームを保 証するためです。DANTE ネットワークには少なくとも 4 つのプライオリティキューが必要で、AES67 では 3 つだけ必要です。 ●Differentiated Services Code Points (DSCP) QoS - DSCP は QoS 管理の一種です。さまざまな情報パケットに優先 順位を付けるために、DANTE/AES67 ネットワークは DSCP ラベルと番号を使用して、これらのパケットをさまざまな優先キューに 編成します。このような管理はスイッチによって行われるため、管理されたネットワーク スイッチが必要な場合、これらは DSCP QoS で動作する必要があります。

多くのスイッチでは、デフォルトでレイヤ 2「CoS QoS」管理が有効になっており、この設定をレイヤ 3「DiffServ/DSCP QoS」に変更 する必要があります。有効にしたら、優先順位の割り当てを確認します。スイッチには、DANTE (表 1)および AES67 (表 2)で使用さ れる特定の DSCP 値を認識し、優先順位を付けるための特別な構成が必要です。構成例については、このドキュメントの後半で説明 します。

| 優先順位 | 使用法          | DSCP ラベル    | DSCP 番号 |
|------|--------------|-------------|---------|
| 1.高  | クロックシンク      | CS7         | 56      |
| 2.中  | オーディオパケット    | EF          | 46      |
| 3.低  | ビデオパケット/リザーブ | CS1         | 8       |
| 4.なし | その他のパケット     | Best-Effort | 0       |

表1 - DANTE の優先順位とそれぞれの DSCP 値

| 優先順位 | 使用法       | DSCP ラベル    | DSCP 番号 |
|------|-----------|-------------|---------|
| 1.高  | クロックシンク   | EF          | 46      |
| 2.中  | オーディオパケット | AF41        | 34      |
| 3.なし | その他のパケット  | Best-Effort | 0       |

表 2 - AES67 の優先順位とそれぞれの DSCP 値

DANTE と DANTE デバイスから生成された AES67 ストリームが混在するネットワークでは、常に表 1 の DSCP 値を使用し、クロッ ク同期パケットが常に最高の優先順位で処理されることをお勧めします。表 2 の値は、DANTE ストリームを含まない AES67 ネット ワークでのみ使用してください。

#### 重要な注意点:

大規模な企業環境で使用されるような大規模なワイドエリアネットワーク(WAN)接続では、DSCP タグがエッジルーターによって尊重 されない場合があります。

この制約が存在する場合は、ネットワーク管理者に相談して、この制約を回避するオプションについて話し合ってください。

# マルチキャストトラフィックの事項

次のスイッチ構成は、マルチキャストデータトラフィックを含むネットワークに適用されます。DANTE デバイスはユニキャストまたはマル チキャストのオーディオストリームを送信するように設定できますが、AES67 はマルチキャスト送信でのみ機能します。 DANTE の場合、ユニキャストデータトラフィックに必要なスイッチとルーティングの構成が少なくなり、通常の状況では小規模な専用ネ

ットワークにとってよりシンプルで高速なソリューションになります。ただし、より大規模なシナリオ、特に複数のデバイスが同じオーディ オストリームを受信する場合、オーディオ送信にユニキャストを介したマルチキャストの使用が有益な場合があります。正しく構成されて いる場合、帯域幅消費の点でマルチキャストはユニキャストよりも効率的になります。

マルチキャストの効率と信頼性を最大限に高めるために、ネットワークスイッチには次の機能が備わっていることが推奨されます。

●IGMP スヌーピングの有効化 - マルチキャストトラフィックを使用する場合、効率を高め、帯域幅の消費を削減するために、それに応じてネットワークを構成することが重要です。このトラフィックを管理するための適切な構成がなければ、マルチキャストパケットは、 それらのパケットを要求していないデバイスを含むドメイン内のすべての受信者にブロードキャストされます。これは、大量の受信データ パケットを管理できない一部のアンプにとっては問題となる可能性があります。この問題を解決するには、ネットワークスイッチで IGMP スヌーピングを有効にする必要があります。

Internet Group Management Protocol (IGMP) は、マルチキャストグループを確立し、受信デバイスと送信デバイスのメンバ ーシップを管理するために使用される通信プロトコルです。マルチキャスト送信が開始されると、マルチキャストグループが作成され、ネ ットワーク上のすべてのデバイスにアナウンスが送信されます。その後、マルチキャストパケットの受信を希望するデバイスは、参加した い IP マルチキャストグループを指定して IGMP 参加メッセージを送信します。

IGMPスヌーピングは、ネットワークスイッチがデバイス間の IGMP 通信を検査して、どのマルチキャストパケットがどのポートに必要で あるかを示すテーブルを作成するプロセスです。このプロセスでは、スイッチはマルチキャストデータパケットを指定されたポートと受信 者にのみ転送されます。

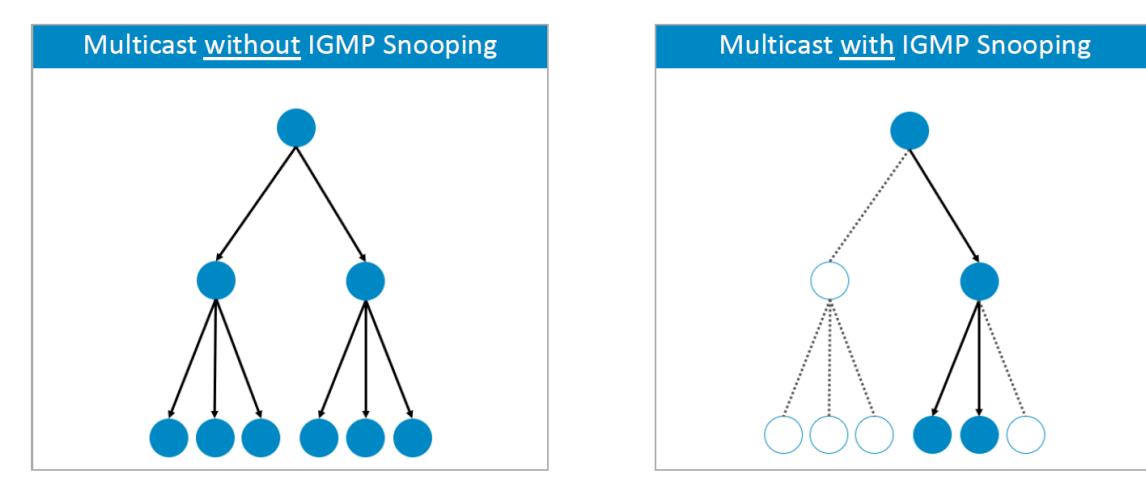

図 2 - IGMP なしのネットワーク(左図)と IGMP ありのネットワーク(右図)

●IGMP スヌーピングクエリアの有効化 - 安定した IGMP スヌーピング動作のためには、IGMP スヌーピングクエリアも有効にする 必要があります。クエリアの目的は、すべてのマルチキャストグループメンバーシップを含むテーブルを最新の状態に保つことです。IP マルチキャストグループに属するすべてのメンバーに、一定の間隔で IGMP クエリを送信します。グループに残りたいすべてのデバイス は、確認でクエリに応答する必要があります。 定義された時間内に応答しないデバイスはグループのテーブルから削除され、マルチキ ャストストリームは転送されなくなります。

ネットワークは複数の IGMP スヌーピングクエリアに対応できますが(自動的に 1 つが選択されます)、有効な IGMP クエリアを 1 つだけ、できればネットワークトポロジのルート近くにあるスイッチ上で使用する方が安全です。

ー部のスイッチでは、「クエリ間隔」の設定も可能です。これは、グループのメンバーシップのタイムアウトに関連しており、ネットワーク上 にマルチキャストグループのメンバーがもう存在しないとスイッチが判断するまでに経過しなければならない秒数です。「クエリ間隔」が 長いと、マルチキャストストリームの動作の開始または停止に必要な時間が長くなり、ユーザーはアンプがオーディオの再生を開始する までに長い時間がかかると感じることがあります。

●IGMP バージョン - IGMP には v1、v2、v3 の 3 つの異なるバージョンがあります。ただし、IGMPv2 は IGMPv1 をサポート し、IGMPv3 は IGMPv2 をサポートします。IGMP の以前のバージョンのすべての機能がサポートされているわけではありませんが、 メンバーシップクエリおよびメンバーシップのレポートに関連する機能は、すべての IGMP バージョンでサポートされています。 DANTE および AES67 の場合は、IGMPv2 または IGMPv3 を推奨しています。

# DANTE の設定

### ■Powersoft アンプを DANTE ネットワークに接続する

DANTE ネットワークへの物理的な接続は、通常の CAT5e(またはそれ以上)配線を介して行われます。特定の製品は DANTE ネット ワークと互換性がないため、スイッチを使用する場合はその機能に特別な注意を払う必要があります。DANTE 互換性のためのスイッ チ要件、および DANTE ネットワークの作成および管理方法の詳細については、Audinate の Web サイトを参照してください。 「DANTE Controller」を開き、DANTE ネットワークに接続されているすべてのデバイスが送信機と受信機のリストに表示されます。

| 1 🐓 🖿 🛊 🚠 🖼 🗄                        | ۲            | G           | ran   | d I | las          | ter                                                                                                    | Clock: XSeries17 | 1285 🤇 |
|--------------------------------------|--------------|-------------|-------|-----|--------------|----------------------------------------------------------------------------------------------------|------------------|--------|
| Routing Device Info Clock Status Net | work Sta     | tus         | Ev    | ent | s            |                                                                                                    |                  |        |
|                                      | 2            | 8CH-70256 + |       | P   | ries171285 + |                                                                                                    | +                |        |
| Filter Receivers                     | e Transmitte |             | ł     |     | XSe          | and the local division of the local division of the local division |                  |        |
| 🗄 🖃 Dante Receivers                  | ⊞ ∐ Dant     |             |       |     |              | I                                                                                                    |                  |        |
| 8CH-70256                            | 0            | +           | +     | +   | +            | Ŧ                                                                                                    | Ŧ                |        |
| Congre Placificale Pro-              |              | +           | +     | +   | +            |                                                                                                    | <del>65</del>    |        |
| PC                                   |              | +           | +     | +   | +            | ÷                                                                                                    | 12               |        |
| Q2404-00413752                       |              | ÷           | $\pm$ | Ŧ   | +            | Ŧ                                                                                                    | E                |        |
| XSeries171285                        | 0            | Ŧ           | +     | +   | +            | ×                                                                                                    | Ŧ                |        |
|                                      |              |             |       |     |              |                                                                                                    |                  |        |

図 3 - DANTE Controller

ご使用のコンピュータに複数のネットワークポートがある場合、「DANTE Controller」が間違ったネットワークポートに接続される場合があります。この問題を解決するには、ファイルからインターフェイスのサブメニューをクリックします。これにより、DANTE インターフェイス設定ウィンドウが開き、そこから正しいポートを選択できます。

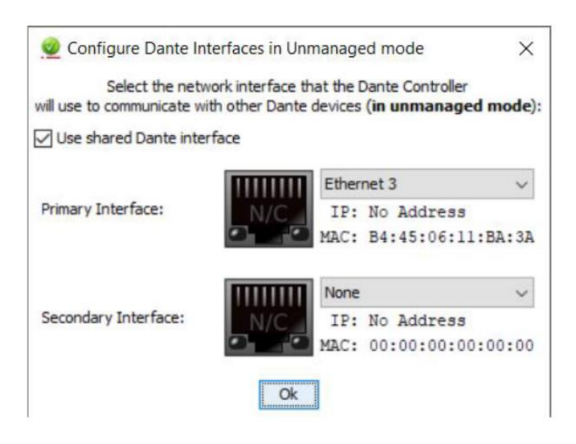

図 4 - ネットワークポートの設定

DANTE ネットワークに接続された Powersoft アンプは、デフォルトで IP アドレスを自動的に取得するため、ほとんどの場合、アドレ ス設定を変更する必要はありません。 ただし、必要に応じて静的 IP アドレスを割り当てることができます。

静的 IP アドレスを割り当てるには:

1. 設定するデバイスをダブルクリックして、「デバイスビュー」ウィンドウを開きます。

2. 「ネットワーク設定」タブをクリックします。

3. [アドレス]で[IP アドレスを手動で設定する] オプションに切り替えます。

4. IP アドレスとネットマスクを入力します。

5. 「適用」をクリックします。

DNS サーバーとゲートウェイの設定はオプションです。指定されていない場合、デバイスはネットワークのデフォルトを使用します。以前の設定に戻すには、「元に戻す」をクリックします。この操作にはデバイスの再起動が必要であることに注意することが重要です。これは、「デバイスのリセット」の下にある「再起動」をクリックするだけで実行できます。ただし、場合によっては、変更を有効にするにはアンプを手動で再起動する必要があることが確認されており、最適な行動として推奨されます。

Powersoft アンプが IP アドレスを自動的に取得するように設定されている場合、DANTE Controller は、同様に IP アドレスを自 動的に取得するように設定されたホストコンピュータ上で実行されている必要があることに注意してください。同様に、静的 IP アドレ ス構成の場合は、ホストコンピュータとアンプの両方に固定 IP アドレスを割り当て、両方のデバイスを同じサブネット内で動作させる必 要があります。

Powersoft アンプへの固定 IP アドレス の割り当ては、ArmoniaPlus を介して行うこともできます。下図は、ArmoniaPlus のア ンプの DANTE 設定の IP アドレス割り当てページを示しています。

DANTE デバイス名、DANTE レイテンシ、サンプルレート、AES67 モードなどのその他の DANTE 設定も DANTE 設定ページで ArmoniaPlus を介して編集できます。

ただし、高度な DANTE 設定を行うには、Audinate DANTE Controller ソフトウェアを使用する必要があります。

| -        | A+ no title   |           | Workspace  | System List        | Views Designer         | Health+ | X8 Dante | • | R 🗶 🗕 🗗      | ×  |
|----------|---------------|-----------|------------|--------------------|------------------------|---------|----------|---|--------------|----|
| Π.       |               |           |            |                    |                        |         |          |   |              |    |
| Bante    |               |           |            |                    |                        |         |          |   |              |    |
| ×        |               |           |            |                    |                        |         |          |   |              |    |
| focanal- |               |           |            |                    |                        |         |          |   |              |    |
| Quart    |               |           |            |                    |                        |         |          |   |              |    |
| Dante    |               |           |            |                    |                        |         |          |   |              |    |
| R        |               |           | Any        | changes to this se | ttings will reboot the | e board | ×        |   |              |    |
|          |               |           |            |                    |                        |         |          |   |              |    |
|          |               |           | Primary IP |                    |                        |         |          |   |              |    |
|          |               |           |            | ddress Static N    |                        |         |          |   |              |    |
|          |               |           |            |                    |                        |         |          |   |              |    |
|          |               |           |            |                    | Apply                  |         |          |   |              |    |
|          |               |           |            |                    |                        |         |          |   |              |    |
|          |               |           |            |                    |                        |         |          |   |              |    |
|          |               |           |            |                    |                        |         |          |   |              |    |
|          |               |           |            |                    |                        |         |          |   |              |    |
|          |               |           |            |                    |                        |         |          |   |              |    |
|          |               |           |            |                    |                        |         |          |   |              |    |
| 1        | Design Config | Tune Show | Add Link   | Zones C            | Match                  |         |          |   | A D 6 /3 Q 3 | 22 |

図 5 - Armonia Plus 上の DANTE IP 設定

### ■ネットワークインターフェイス構成: スイッチ、スプリット、リダンダント

Powersoft アンプには、1 つまたは 2 つの DANTE イーサネットポートが搭載されている場合があります。単一の DANTE ポートを 備えたアンプには、追加の標準イーサネットポートも備えており、各ポートは互いに独立して動作します。2 つの DANTE ポート(プライ マリとセカンダリのラベルが付いている)が利用可能なアンプでは、異なる動作モードを切り替えることができます。

●スイッチモード - セカンダリ DANTE ポートは標準スイッチポートとして動作し、アンプを介したデイジーチェーン接続が可能になります。これは、2 つの DANTE ポートを備えた Powersoft アンプのデフォルト構成です。

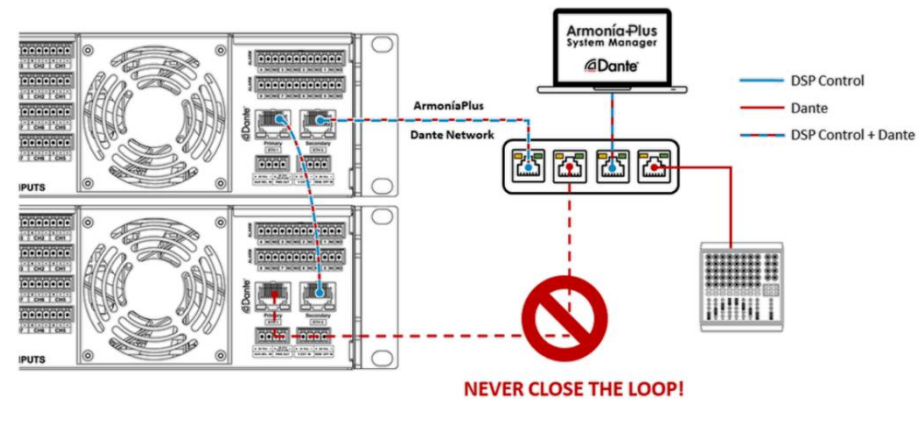

図 6 - スイッチドモード

●スプリットモード - 1 つの DANTE ポートと 1 つの Ethernet ポートを備えたアンプの場合、これがデフォルトであり、使用可能な 唯一の動作モードです。2 つの DANTE ポートを備えたアンプでは、「スプリットモード」を選択して、プライマリポートを DANTE ネット ワークから独立して動作する通常のイーサネットポートとして動作させることができます。

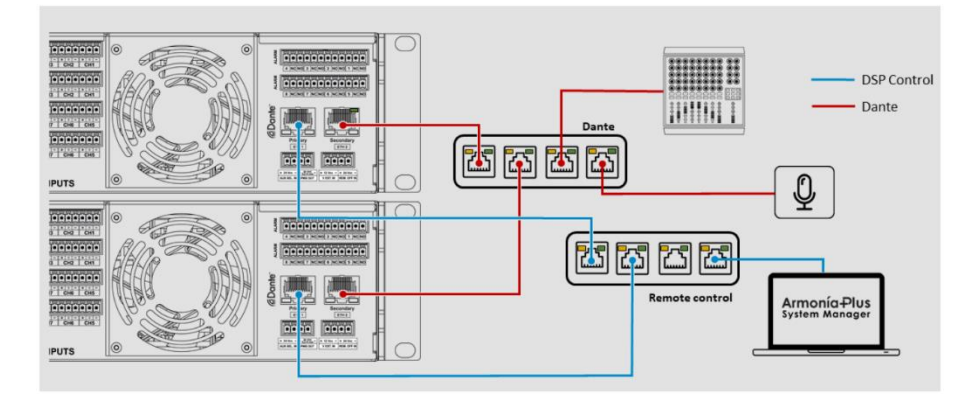

図 7 - スプリットモード

●リダンダントモード - アンプが「リダンダント」に設定されている場合、DANTE オーディオトラフィックが両方の DANTE ポートに複 製され、セカンダリポート経由で冗長ネットワークを実装できます。

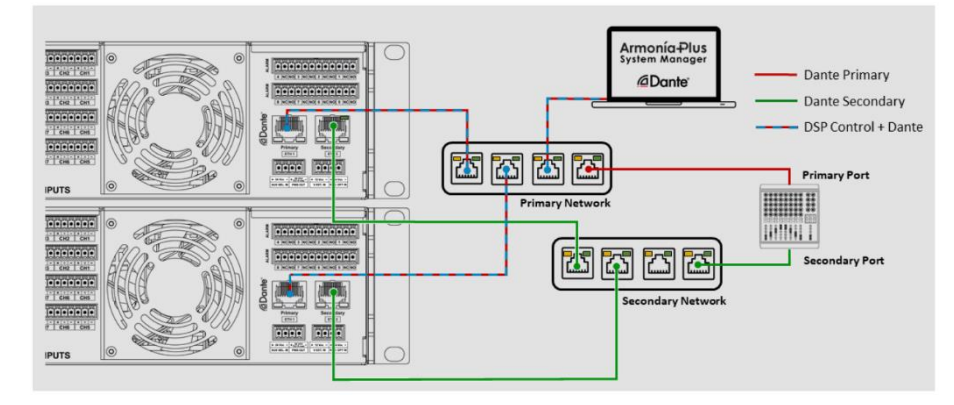

図 8 - リダンダントモード

# AES67の設定

AES67 は、異なるネットワーキングシステム間での IP を介した音声と Ethernet を介した音声の相互運用性を可能にするように設計された技術です。

DANTE カードを搭載したすべての Powersoft アンプは、AES67 オーディオストリームを送受信するように設定できます。 Powersoft アンプは、「フロー」と呼ばれる限られた数のオーディオストリームをサポートします。

※実際の数は利用する DANTE カードデバイスによって異なります。

"Ultimo"を搭載したアンプでは 2 つの送信フローと 2 つの受信フローを作成でき、"Brooklyn II"を搭載したアンプでは同時に 32 x 32 のフローをストリーミングできます。

下図は、DANTE 対応のすべての Powersoft アンプとそれらのフローストリーミング機能の概要を示しています。

|                                  | Ultimo UXT<br>(2 x 2 flows) | Ultimo UXT<br>(2 x 0 flows) | Ultimo ULT<br>(2 x 0 flows) | Brooklyn II<br>(32 x 32 flows) | Dante<br>Embedded<br>Platform       |
|----------------------------------|-----------------------------|-----------------------------|-----------------------------|--------------------------------|-------------------------------------|
| Unica 4L                         |                             |                             |                             |                                | $\sqrt{(4 \times 4 \text{ flows})}$ |
| Unica 8M                         |                             |                             |                             |                                | √<br>(8 x 8 flows)                  |
| Mezzo AD                         | $\checkmark$                |                             |                             |                                |                                     |
| Quattrocanali DSP+D <sup>1</sup> |                             | $\checkmark$                | $\checkmark$                |                                |                                     |
| Duecanali DSP+D <sup>1</sup>     |                             | $\checkmark$                | $\checkmark$                |                                |                                     |
| Ottocanali DSP+D                 |                             |                             |                             | $\checkmark$                   |                                     |
| X Series                         |                             |                             |                             | $\checkmark$                   |                                     |
| T Series <sup>2</sup>            | $\checkmark$                |                             |                             |                                |                                     |

#### 図 9 - DANTE 対応の Powersoft アンプのリスト

\*1:Quattrocanali DSP+D および Duecanali DSP+D は DANTE フローを送信できません。

\*2:T シリーズは、48kHz の 4-IN/4-OUT または 96kHz の 4-IN/0-OUT のいずれかのチャンネルを持つように設定できます。

AES67 を正しく設定するために、すべてのモジュールが最新の DANTE ファームウェアであることを確認ください。

AES67 が設定可能な DANTE チップのバージョンは以下の通りです。

•Brooklyn II - バージョン 2.0.1.0 以降

・Ultimo UXT(T シリーズ) - バージョン 2.1.3.0 以降

・Ultimo UXT(Quattrocanali および Duecanali シリーズ) - バージョン 4.1.1.4 以降

Powersoft アンプの DANTE ファームウェアのアップデート方法に関する詳細は、Powersoft の Web サイトを参照ください。。 <u>https://armonia.powersoft.it/firmware-updating/</u>

### ■AES67 の有効化

アンプとサードパーティのデバイス間に AES67 接続を設定する前にアンプ上で AES67 ストリーミングを有効にする必要があります。 これには Audinate が提供するソフトウェアアプリケーション DANTE Controller を介して行われます。

ソフトウェアは、AudinateのWebサイトから御使用の環境に合わせたバージョンをダウンロードしてください。

「DANTE Controller」を開くと、DANTE ネットワークに接続されているすべての機器が Transmitters および Receivers のリストに表示されます。

| File Device View Help       Image: Second second secon | 0          |
|----------------------------------------------------------------------------------------------------|------------|
| Grand Master Clock: 12k4-Ottocana                                                                                                    | 0          |
|                                                                                                    |            |
| Routing Device Info Clock Status Network Status Events                                                                                                    |            |
| Filter Transmitters     Filter Transmitters        Filter Receivers     Dante Receivers     212k4-Ottocams                                                                                                    | ~          |
|                                                                                                    | <b>`</b> ~ |
| P: S: D Unmanaged Multicast Bandwidth: 0 bps Event Log: Clock Status Monitor                                                                                                    | :          |

図 10 - DANTE Controller

### AES67 ストリーミングを有効にする手順

1.設定するデバイスをダブルクリックして[Device View]ウィンドウを開きます。

| 🥺 Dante Controller - Device View (12k4-Ottocana)                          | _                |     | × |
|---------------------------------------------------------------------------|------------------|-----|---|
| File Device View Help                                                     |                  |     |   |
|                                                                           |                  |     | 0 |
| Receive Transmit Status Latency Device Config Network Config AES67 Config |                  |     |   |
| Receive Channels                                                          | Available Channe | els |   |
| au a Filter                                                               |                  |     |   |
| 図 11 - DANTE Controller デバイスビュー                                           |                  |     |   |

2. AES67 Config タブを選択します。

| LAES67 Mode                 |                      |
|-----------------------------|----------------------|
| Current:<br>New:            | Disabled<br>Disabl 🗸 |
|                             |                      |
| Tx Multicast Address Prefi: | ×                    |
| Current Pr                  | efix: Not Set        |
| New Address Pr              | efix: Set            |
| Reset Device                |                      |
| Reboot                      | Clear Config         |

図 12 - ASE67 コンフィグ画面

注1:AES67 Config タブがアンプのデバイスビューに表示されていない場合、DANTE カードのファームウェアを更新してください。

3.AES67 Mode の『New』項目を Disable から Enable へ変更します。

設定を変更すると機器の再起動を促すウィンドウが表示されますので、Yes で進んでください。

| 🧕 Dante Controller 🔰 🖓                                                                                                    |
|----------------------------------------------------------------------------------------------------|
| Are you sure you want to enable AES67 mode for <b>12k4-Ottocana</b><br>This device must be rebooted for the changes to take effect. |
| Yes No                                                                                                    |
| AES67 Mode                                                                                                    |
| Current: Disabled<br>New: Enabled ~                                                                                                 |
| Tx Multicast Address Prefix                                                                                                    |
| Current Prefix: Not Set                                                                                                    |
| New Address Prefix: Set                                                                                                    |
| Reset Device                                                                                                    |
| Reboot Clear Config                                                                                                    |

図 13 - AES67 モードの有効化

4.『New』項目の表示が Enable になったら、『Reset Device』の Reboot を押します。

この操作は DANTE チップのみの再起動となりアンプ本体は再起動いたしません。

※まれに変更を有効にするためにアンプを再起動する必要がある場合があります。接続や使用状況を確認し機器の再起動をすることを 推奨いたします。

| LAES67 Mode                                                  |
|--------------------------------------------------------------|
| Current: Disabled<br>New: Enabled ~                          |
| This device must be rebooted for the changes to take effect. |
| Tx Multicast Address Prefix                                  |
| Current Prefix: Not Set                                      |
| New Address Prefix: Set                                      |
| - Peast Device                                               |
| Reboot Clear Config                                          |

図 14 - DANTE チップの再起動

5. Reboot が行われている間は Device config の情報が表示されなくなり、Reboot が終了すると AES67 Config の AES67 Mode が Enable に変更されます

| Dante Redundancy                             |                              |
|----------------------------------------------|------------------------------|
| Current:                                     |                              |
| New: 🗸                                       |                              |
| Retrieving model information - please wait   |                              |
| Addresses                                    |                              |
| Obtain an IP Address Automatically (default) | AES67 Mode                   |
| Manually configure an IP Address             | Current: Enabled             |
| IP Address:                                  | New: Enabled $\checkmark$    |
| Netmask:                                     |                              |
| DNS Server:                                  |                              |
| Gateway:                                     | Tx Multicast Address Prefix  |
|                                              | Current Prefix: 239.69XXXXXX |
| Apply Revert                                 | New Address Prefix: Set      |
| r Reset Device                               | Reset Device                 |
| Reboot Clear Config                          | Reboot Clear Config          |

図 15 - DANTE チップの再起動後

上記の操作により、アンプが AES67 ストリームを送受信できるようになります。

ただし、DANTEネットワーク経由でAES67オーディオストリームを送信するようにアンプを設定することもできます。

### ■AES67 フローの送信

「DANTE Controller」で AES67 を有効にすると、AES67 ストリームを受信するようにアンプが自動的に設定されますが、オーディ オストリームを送信する場合は追加の手順が必要です。

DANTE では、2 種類のオーディオストリームが存在し、ユニキャストとマルチキャストフローがあります。

ユニキャストフローは、特定のデバイスとの間で音声をやり取りする1対1のルートで、同時に4チャンネルの音声をサポートします。 マルチキャストフローは、複数の受信者がそれを購読できるようにオーディオを「ブロードキャスト」しますが、送信側デバイスは使用可 能なフローの1つだけを使用しています。

1つのフローで最大8つのオーディオチャンネルをストリーミングできます。

DANTE Controller で2台の機器を接続するとデフォルトで送信機から受信機へのユニキャスト送信フローが自動的に作成されます。 ただし、これはほとんどのネットワークシステムで使用されている一般的な通信方法であるため、AES67 接続はマルチキャストフロー のみを使用します。

したがって、AES67 送信デバイスのチャネル用のマルチキャストフローを作成する必要があります。

マルチキャスト DANTE フローを作成し、送信側デバイスからの AES67 ストリーミングを有効にする手順

1.設定する送信デバイスをダブルクリックして[Device View]ウィンドウを開きます。

2.上部にある[Create Multicast Flow]ボタン をクリックします。

3. [Create Multicast Flow]ウィンドウで、[AES67 Flow]の横のチェックボックスをオンにします。

| 🔮 Create Multicast Flow                                                      | ;                                  |
|------------------------------------------------------------------------------|------------------------------------|
| 8CH-70256<br>to 8 channel                                                    | supports up<br>Is per flow.        |
| Select one or more transmit channel                                          | els to be placed in multicast flow |
|                                                                              | 57 Flow                            |
|                                                                              |                                    |
| Channel<br>Name                                                              | Add to<br>New Flow                 |
|                                                                              |                                    |
| Out D1                                                                       |                                    |
| Out 01<br>Out 02                                                             | N N                                |
| Out 02<br>Out 03                                                             | N<br>N<br>N                        |
| Out 01<br>Out 02<br>Out 03<br>Out 04                                         | N<br>N<br>N                        |
| Out 01<br>Out 02<br>Out 03<br>Out 04<br>Out 05                               |                                    |
| Out 01<br>Out 02<br>Out 03<br>Out 04<br>Out 05<br>Out 05                     |                                    |
| Out 01<br>Out 02<br>Out 03<br>Out 04<br>Out 05<br>Out 05<br>Out 06<br>Out 07 |                                    |

図 16 - AES67 マルチキャストフローの作成

4.マルチキャストフローに含めるチャネルを選択します。

5. [Create]をクリックします。

マルチキャスト AES67 フローを含む、デバイス用に作成されたすべての送信フローのリストは、[Trance]タブの[デバイスビュー]ウィンドウで確認できます。

注意:DANTE Controller はすべてのルーティング情報をプリセットとして保存するオプションがありますが、保存されているプリ セットをロードすると、以前の AES67 デバイスで行われたすべてのパッチが消去されるため、プリセット機能は使用しないことを強 くお勧めします。

# AES67 アンプ(+アンプ)への AES67 フロー接続

Powersoft には Mezzo A+や Quattrocanali DSP+などの AES67 に対応したアンプ(以下+アンプ)があります。 これらを AES67 フローに接続するためには Armonia Plus からパッチをする必要があります。 Armonia Plus の基本的な操作方法は別紙を参照ください。

### ■AES67の仕様

AES67 は、ネットワークのオーディオアプリケーションの技術標準であり、異なるネットワークシステム間での高性能ストリーミング Audio-over-IP の相互運用性を可能にします。DANTE カードを搭載したすべての Powersoft アンプは、ArmoníaPlus または DANTE コントローラー経由で「AES67 モード」を有効にすることで、Audinate の互換性仕様に従って AES67 オーディオ スト リームで動作するように設定できます。

Powersoft DSP+ および Mezzo A+ モデルは、「AoIP」というラベルの付いた専用ネットワークポートを AES67 ネットワークに 接続すると、AES67 ストリームをネイティブに受信できます。

DSP+モデルのネットワークポート構成は分割モードであり、変更できません。2 つのポートには、DHCP モード(デフォルト構成)また は静的モードで構成できる独自の IP アドレスがあります。最初のポート「イーサネット」は Armonia Plus またはサードパーティのクラ イアントを介したリモート制御に使用され、2 番目のポート「AoIP」は AES67 互換ストリームの受信に使用されます。

Mezzo A+モデルのネットワークポートは、スプリットモードまたはスイッチモードに設定できます。スプリットモードでは、2 つのポート に独立した IP アドレスがあり、DHCP モード(デフォルト設定)または静的モードで設定できます。スイッチモードでは、両方のポートに 単一の IP アドレスがあり、制御ストリームと AES67 ストリームの両方を含むアンプの内部スイッチとして機能します。

表に、DSP+モデルでサポートされる AES67 ストリームの仕様を示します。

| AES67 ストリーム |                    |  |  |  |
|-------------|--------------------|--|--|--|
| 検出          | SAP/SDP            |  |  |  |
| ネットワーク      | マルチキャスト            |  |  |  |
| パケットタイム     | 1ms                |  |  |  |
| サンプルレート     | 48 kHz             |  |  |  |
| エンコード       | L24                |  |  |  |
| チャンネル       | Up to 8 per stream |  |  |  |

### ■【重要!!】Armonia Plus 事前設定

ArmoniaPlus で AES67 を認識させるにはネットワークインターフェイスの設定が必要です。

ソフトウェア画面右下の⑧マークからネットワークインターフェイスの設定画面に移行できます。

以下の手順に従い設定を進めてください。

| Preferences           |                                                  |               |             | ×                          |
|-----------------------|--------------------------------------------------|---------------|-------------|----------------------------|
|                       |                                                  |               |             |                            |
| GENERAL               | Network Interfaces                               |               |             |                            |
| COMMUNICATION MANAGER | Name                                             | Address       | ArmonìaPlus | Dante <sup>™</sup> / AES67 |
| APPEARANCE            | Local<br>Intel(R) Ethernet Connection (2) I219-V | 192.168.20.26 | ON 📃        | - • 🗕 (3                   |
| FILE PATHS            | Serial Port                                      | COM1          | OFF OFF     |                            |
| MEASUREMENT LOGGING   |                                                  |               |             |                            |
| INTERACTIVE TUNING    |                                                  |               |             |                            |
| ARMONIA LEGACY        |                                                  |               |             |                            |
| OPERATORVIEW          |                                                  |               |             |                            |
| AUDIO CONVERTER       |                                                  |               |             |                            |
|                       |                                                  |               |             |                            |
|                       | Ok Cance                                         | el Apply      |             |                            |

図 17 - ネットワークインターフェイスの選択画面

手順1:ネットワークインターフェイス(ネットワークアダプタ)の名前変更

ネットワーク上の AES67 デバイスを検知するためには、インターフェイスの名前を**半角英数字**で設定しなければなりません。 日本語 OS の場合、通常は全角カタカナで設定されていることが一般的ですが、日本語の Unicode に AES67 デバイスの検知機能 が対応していないため、使用しているパソコンのネットワークアダプタ名を半角英数字に変更してください。

| 😰 ネットワーク接続                                                    |                                              |
|---------------------------------------------------------------|----------------------------------------------|
| $\leftarrow \  \  \rightarrow \  \   \checkmark \   \uparrow$ | 👰 > コントロール パネル > すべてのコントロール パネル項目 > ネットワーク接続 |
| 整理 ▼                                                          |                                              |
| Loc<br>Inte                                                   | al<br>el(R) Ethernet Connection (            |

図 18 - パソコンのネットワークアダプタの設定画面

#### 手順 2:アンプを検出するための Armonia Plus スイッチの有効化

アンプと通信をするインターフェイスの Armonia Plus と記載された項目の ON/OFF ボタンを ON にします。 そのパソコンに複数のインターフェイス(有線 LAN、無線 LAN、USB-有線 LAN 変換等の NIC)があれば、その装置分がリスト化される ため、アンプと通信するインターフェイスを正しく選択してください。

また、複数のインターフェイスを ON にするとネットワークの混線が発生し、アンプを正しく検出することができなくなります。 アンプとの通信をするインターフェイスは 1 つにすることを推奨いたします。

#### 手順 3:AES67 デバイスを検出するためのインターフェイスの有効化

AES67 ネットワークに接続されたインターフェイスの Dante/AES67 と記載された項目をクリックします。

上図のように白丸が表示されていれば、そのインターフェイスでネットワーク内の AES67 デバイスが検出できます。

このボタンは Armonia Plus 上でネットワーク内の AES67 デバイスを検出(表示)するために選択しますが、手順 2 のアンプと通信 するインターフェイスと同じである必要はありません。ただし、AES67 のパッチにはアンプとの通信が確立している必要があるため、ア ンプと AES67 デバイスの両方を検出できるネットワークの構築が必要となります。

Mezzo のスプリットモードや Quattrocanali などの通信と AES67 のポートが異なる場合は、1 台のアンプに 2 本の LAN ケーブ ルが接続され、別々のネットワークを構築することが一般的です。

このとき、1 つもしくは複数のパソコンを使用しネットワークを構築する必要がありますが、Armonia Plus から AES67 を検出するためには、前記している <u>AES67 ネットワークに接続されたインターフェイス</u>を選択しなければなりません。

以下に Mezzo を使用したシステムと設定の一例を記述いたします。

#### ●システム例 1:Mezzo がスイッチドモードのシステム例

Mezzo がスイッチドモードのとき、先に説明したように両方のポートに単一の IP アドレスがあり、通信と AES67 のストリームの両方 を含むアンプの内部スイッチとして機能します。それにより、ネットワークに接続するためのパソコンのネットワークインターフェイスも 1 つでシステムが成立します。

そのため、下図のような Mezzo 自体を経由したネットワークの構築も可能です。

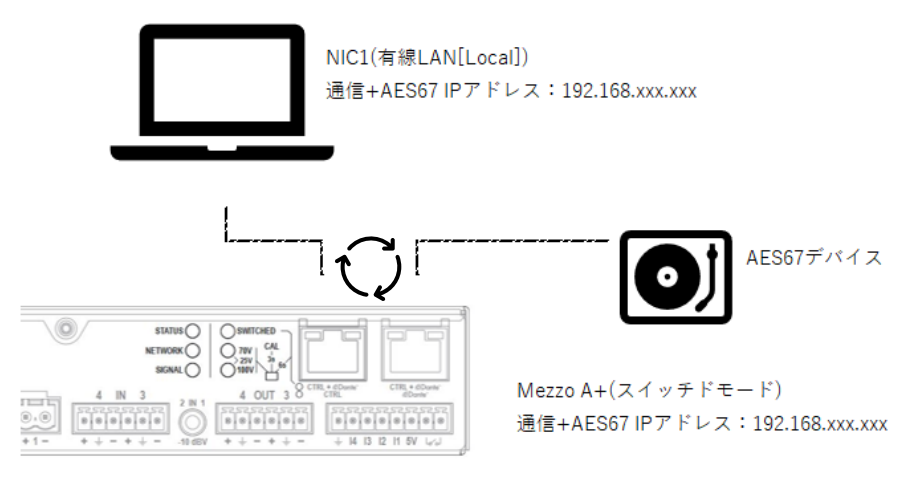

図 19 - Mezzo A+(スイッチドモード)を用いたシステム構築の一例

この時、ソフトウェアでは図 17 に示すように Armonia Plus と AES67 で通信するネットワークインターフェイスを同じにすることができます。

●システム例 2:Mezzo がスプリットモードの場合

Mezzo がスプリットモードのとき、先に説明したように 2 つのポートに独立した IP アドレスがあり、通信と AES67 のストリームが別の ETH ポートで機能します。

このときパソコンはアンプと AES67 の両方のネットワークに接続するために、

アンプと通信するインターフェイスと、AES67を通信するインターフェイスを別々に用意する必要があります。

そのため、例 1 のようなネットワーク構築を行うと、パソコンが Mezzo を経由して AES67 ネットワークに接続することができず AES67 デバイスを検出することができません。

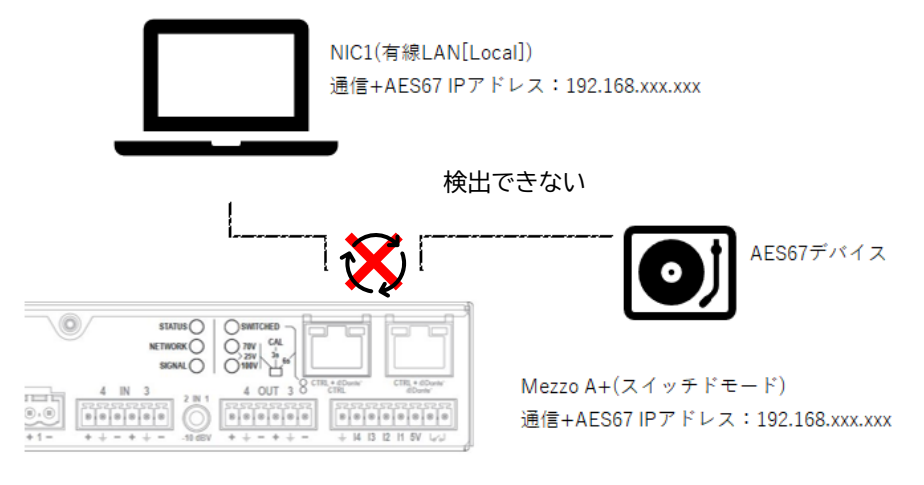

図 20 - Mezzo A+(スプリットモード)を用いたシステム構築の失敗例

それを回避するため、下図の例ではアンプと通信するインターフェイス NIC1(有線 LAN:192.168.xxx.xxx)と、AES67 を通信する インターフェイス NIC2(USB-有線 LAN 変換:169.254.xxx.xxx)の 2 つのインターフェイスを用意し、別々のネットワークを構築し ています。

そうすることでパソコンが AES67 のネットワークのアクセスすることができ、AES7 デバイスの検出が可能になります。

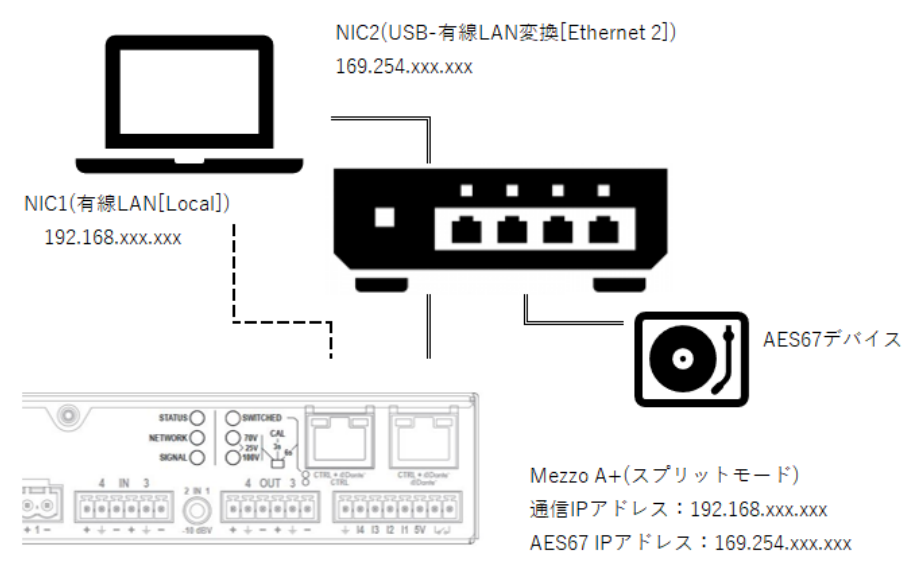

図 21 - Mezzo A+(スプリットモード)を用いたシステム構築例

このとき、ソフトウェアでは下図のようにネットワークインターフェイスを選択します。

NIC1:Local(有線 LAN:192.168.xxx.xxx)をアンプとの通信用に Armonia Plus のスイッチを ON にします。 NIC2:Ethernet(USB-有線 LAN 変換:169.254.xxx.xxx)を AES67 の通信用に Dante/AES67 にチェックを入れます。

上記の設定をすることでソフトウェア上から AES67 デバイスが検出されパッチが可能になります。

| Preferences           |                                                  |                 |                 | ×            |
|-----------------------|--------------------------------------------------|-----------------|-----------------|--------------|
|                       | (                                                |                 |                 |              |
| GENERAL               | Network Interfaces                               |                 |                 | (٢)          |
| COMMUNICATION MANAGER | Name                                             | Address         | ArmonìaPlus Dar | nte™ / AES67 |
| APPEARANCE            | Local<br>Intel(R) Ethernet Connection (2) I219-V | 192.168.20.129  | ON 🦳            |              |
|                       | Serial Port                                      | COM1            | OFF             |              |
| FILE PAINS            | Ethernet 2                                       | 169.254.252.243 | OFF             | $\bullet$    |
| MEASUREMENT LOGGING   | ASIX AND IT'S USD 3.0 to Gigabit Enternet Ada    |                 |                 |              |
| INTERACTIVE TUNING    |                                                  |                 |                 |              |
| OPERATORVIEW          |                                                  |                 |                 |              |
| ARMONIA LEGACY        |                                                  |                 |                 |              |
| AUDIO CONVERTER       |                                                  |                 |                 |              |
|                       |                                                  |                 |                 |              |
|                       | Ok Cance                                         | l Apply         |                 |              |

図 22 - 例2を用いたネットワークインターフェイスの設定方法

### ■AES67 フローのパッチ

+アンプを使用する場合、アンプのソースセレクト(インストールモードの場合はソース設定画面)に AES67 のソースが選択できるよう になります。

前項で説明した通り AES67 検出が有効になったネットワークインターフェイスのネットワーク内に AES67 フローがあれば、下図のようにデバイス名とチャンネル名が表示されます。

パッチしたいチャンネルをクリックすることでアンプと AES67 がパッチできます。

| A            | •                     |       |                              |     |                                                      |                                                               |                                                             | Views Designer                                          |          | Mezzo 324 A+ |                                              |                                                                        | 🍋 🧉 🗕 🗗 🗙     |
|--------------|-----------------------|-------|------------------------------|-----|------------------------------------------------------|---------------------------------------------------------------|-------------------------------------------------------------|---------------------------------------------------------|----------|--------------|----------------------------------------------|------------------------------------------------------------------------|---------------|
| Merro 224.4+ |                       |       | PRORITIES<br>1st<br>(active) |     | ≪ × ≪ × × × × × × × × × × × × × × × × ×              | - Peak                                                        | BACKU<br>Force<br>Backup<br>SiGNAL                          | P STRATEGY                                              | nce V    |              | AMPLIFIER<br>Digital Mete<br>in dBu<br>Delay | AMP: Mezzo 324<br>SETTINGS<br>T <sup>2</sup> ON ALSG7 1-4<br>V 0.00 ms | A+ Not Linked |
|              | > ₩ % ₩               |       | 2nd                          |     | AMPLIFIER INF<br>AES67<br>Aralog<br>- None -<br>None | AES67 1           AES67 2           AES67 3           AES67 4 | 1000<br>1000<br>1000<br>1000<br>1000<br>1000<br>1000<br>100 | G se<br>one<br>NO-USB-AU-Bo2 : 2<br>dd AESS7 office Tow | CH2<br>4 |              | Reference 0<br>d8 FS to                      | TB dBu:                                                                |               |
|              | x<br>0<br>0<br>1<br>1 |       |                              |     | None V                                               |                                                               |                                                             |                                                         |          |              |                                              | ▼ 0.00 ms ▲                                                            |               |
|              |                       |       | 4th                          |     | as as as as as as as as as a<br>Analog 1 ∨           |                                                               |                                                             |                                                         |          |              | EXTRA<br>Minijack<br>Anti-Pop                | <b>.</b> .                                                             |               |
| 110          | Desi                  | in co | aning Tune                   | She | W P HOO Link                                         | Zones Controls                                                | masch                                                       |                                                         |          |              |                                              |                                                                        |               |

図 23 - アンプの内部設定画面

もし、AES67 デバイスが検出されず下図の表示がある時には正しいネットワークインターフェイスを選択し直してください。

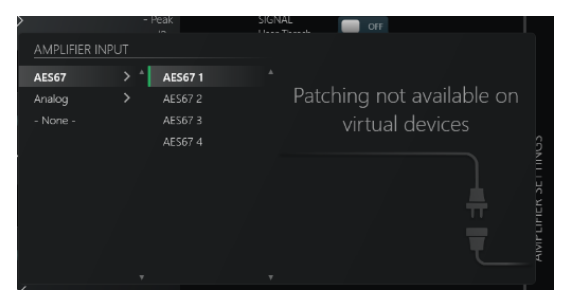

図 24- AES67 が表示されない場合

インストールモードの場合も同様にソースの設定画面上でAES67フローのパッチがおこなえます。

|                                                                                                    | A+ no title                          |                       | Workspace System List |                            |                             | 🐱 🖬 _ 🗗 🗙   |
|----------------------------------------------------------------------------------------------------|--------------------------------------|-----------------------|-----------------------|----------------------------|-----------------------------|-------------|
|                                                                                                    | Speaker Powered Speak. Groups V Stre | e G2<br>ne bes ∨      |                       |                            |                             | Speekers >  |
|                                                                                                    | Tolder 💽 Workspace 🗸                 |                       |                       |                            | વ ♥                         | .sss ▲      |
|                                                                                                    | 🖣 Source                             | 67                    |                       |                            |                             | ľ ľ         |
| SOURCE CERL provides and source and and a source and a source and a so                                                                                                    |                                      |                       |                       |                            |                             |             |
| Salut       Survey       Survey                                                                                                    |                                      |                       |                       | SOURCE CH. partnets vito a |                             |             |
|                                                                                                    |                                      |                       |                       | Left                       |                             |             |
| AND USE AU 22 (2 ) OI 2<br>AND ALSO All fine flow +<br>C (10<br>C (10)<br>Sature Source ALSO V Content All ALSO All V Content All ALSO All V Content All V Content A                                                                                                    |                                      |                       |                       | Right                      | -none- CH                   |             |
| Add Aldor office flow + Fen D<br>Syst<br>Setual bas / Hare for and for a for a format<br>Mark Source Add T V Cleve V IO. V Tuthyow<br>Mark Source Add T V Cleve V IO. V Tuthyow                                                                                                    |                                      |                       |                       |                            | AVIO-USB-AU-2x2 : 2 > CII 2 |             |
| fe nO<br>syst<br>Salat bar/hure forea<br>Salat bar/hure forea<br>1257 V ⊡Sare V 20 V Nuther<br>Matter the bar took black black b                                                                                                    |                                      |                       |                       |                            | Add AES67 offline flow +    |             |
| Sand bor/More former<br>Sand bor/More former<br>Sand the Dor/More former<br>Sand the Dor/More former<br>Mark former<br>Mark former |                                      |                       |                       |                            |                             |             |
| Sand bus/line forme forme in in in its series bush                                                                                                    |                                      |                       |                       |                            |                             | re no       |
| Salat bar/Name format<br>Salat bar/Name format<br>100 100 100 100 100 100 100 100 100 100                                                                                                    |                                      |                       |                       |                            |                             |             |
| Salad Sor/Yanne Former<br>Salad Source ALEST V Conser<br>ALEST V Conser<br>ALEST V C                                                     |                                      |                       |                       |                            |                             |             |
|                                                                                                    |                                      |                       |                       |                            |                             |             |
| Saut bus/Neres 7arra<br>Saut bus/Neres 7arra                                                                                                    |                                      |                       |                       |                            |                             |             |
| Salat bar/hana 7ana<br>Salat bar/hana<br>1000 100 100 100 100 100 100 100 100 10                                                                                                    |                                      |                       |                       |                            |                             |             |
| Solution         Solution         Number         Number         Nu                                                                                                    |                                      |                       |                       |                            |                             |             |
| Salazi bes/farme fornat<br>Salazi bes/farme 70 met<br>Salazi bes/farme 70 met<br>Salazi bes/farme 70                                                                                                    |                                      |                       |                       |                            |                             |             |
|                                                                                                    | Select                               |                       |                       |                            |                             |             |
| I Design Config Ture Stew ト Add Link   Zoom   Controls   Math   4 00 g <sup>2</sup> /2 O 2000                                                                                                    | G                                    | n Nord 🚺 🖌 S          |                       | Storeo 🗸 2.0%. 🗸           |                             |             |
|                                                                                                    | Design Config Tune Show 🕨 Add        | Link Zones Controls M | latch                 |                            |                             | 4 🖬 🖞 M 🗘 🗮 |

図 25 - インストールモードのソース設定

### ■AES67の設定

DSP+および Mezzo A+アンプの AES67 チップセットは、アンプのオプションにある「AES67 設定」タブにアクセスして設定できます。

利用可能なパラメータは次のとおりです。

- ●デバイス名
- ●IP アドレス(DHCP または静的)
- ●サンプルレート(48kHz に固定)
- ●レイテンシ

レイテンシのパラメータは、利用可能なネットワーク帯域幅と必要なパフォーマンスに応じて設定できます。

安定性を高め、オーディオのドロップアウトやクロックの問題を回避するには、レイテンシの値を高くすることをお勧めします。

| A+ DSP = models /                                                                                               |                     |                  |          |                |  | Quattrocanali               |      |                              | 🖶 – 🖶 🗙         |
|----------------------------------------------------------------------------------------------------|---------------------|------------------|----------|----------------|--|-----------------------------|------|------------------------------|-----------------|
| Procession of the second second second second second second second second second second second second second se | Device Details      |                  | Network. | AESET settings |  | Power config<br>Port Config |      | AMP: Quattrocanali 1204 DSP+ | Active DSP: 50% |
| 5                                                                                                    |                     | Q120d-SenaNumber |          |                |  |                             | Dhep | 169.254.206.32               |                 |
| Dutersondu                                                                                                    |                     | and Apply        |          |                |  |                             | 5å   |                              |                 |
| ()<br>()                                                                                                    | Davia configuration |                  |          |                |  |                             |      |                              |                 |
|                                                                                                    |                     | 45 kHz           |          |                |  |                             |      |                              |                 |
| 2                                                                                                    | Latency             | 2ms ^            |          |                |  |                             |      |                              |                 |
| V                                                                                                    |                     | 2 ms             |          |                |  |                             |      |                              |                 |
| T                                                                                                    |                     |                  |          |                |  |                             |      |                              |                 |
| 1                                                                                                    |                     | 5 ms             |          |                |  |                             |      |                              |                 |
|                                                                                                    |                     | 10 ms            |          |                |  |                             |      |                              |                 |
|                                                                                                    |                     |                  |          |                |  |                             |      |                              |                 |
|                                                                                                    |                     |                  |          |                |  |                             |      |                              |                 |
| _                                                                                                    |                     |                  |          |                |  |                             |      |                              |                 |

図 26 - AES67 設定

# ■Web ブラウザ

DSP+または Mezzo A+アンプへのパッチングや IP アドレスの設定は、ブラウザを介した Web インターフェイスで指定されたアンプ を通じて行うこともできます。

アンプの Web インターフェイスにアクセスするには、ブラウザに AoIP ポートの IP アドレスを入力します。

| Convert Sottions                                                                                                    |                     |  |
|----------------------------------------------------------------------------------------------------|---------------------|--|
| General Settings                                                                                                    |                     |  |
| Onio Namu                                                                                                    | Deficient 6- attack |  |
| Lasery                                                                                                    | 10 m 1              |  |
| Jampin form                                                                                                    |                     |  |
| Addressing Mode                                                                                                    | BOD THE             |  |
|                                                                                                    |                     |  |
|                                                                                                    |                     |  |
| Input Patching                                                                                                    |                     |  |
|                                                                                                    | * 0                 |  |
|                                                                                                    |                     |  |
| 1 · · ·                                                                                                    |                     |  |
| a second second s | * 0                 |  |
| Outputs                                                                                                    |                     |  |
| Multiced a directing mode                                                                                                    | Auto Marcal         |  |
|                                                                                                    | proved and water    |  |
|                                                                                                    |                     |  |
|                                                                                                    |                     |  |
|                                                                                                    |                     |  |
|                                                                                                    |                     |  |
|                                                                                                    |                     |  |
|                                                                                                    |                     |  |
|                                                                                                    |                     |  |
|                                                                                                    |                     |  |

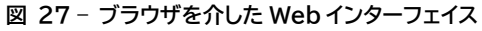

# AES67 による Powersoft アンプと Q-SYS ネットワーク

ここからは、AES67 ネットワークを介した Q-SYS と Powersoft アンプの接続を説明します。 Powersoft は、Q-SYS Designer から直接アンプを制御するための一連のプラグインと通信プロトコルを用意しています。

https://www.powersoft-audio.com/en/downloads/all-apllication-notes-and-white-papers/third-partyplug-in

Powersoft アンプと Q-SYS AES67 ネットワークの統合は、DANTE Controller と QSC の Web サイトからダウンロードできる ソフトウェアアプリケーション「Q-SYS Designer」を介して行われます。

Q-SYS との AES67 接続を作成する前に、Q-SYS Designer のプロパティが DANTE および AES67 QoS のプロパティが一致 していることを確認してください。

Q-SYS Designer で、File> Design Properties の順に選択します。

| Design Properties |               |
|-------------------|---------------|
| PTPv2 Domain      | Default (0) ~ |
| PTP Priority      | 100 🗘         |
| QoS Preset        | Audinate ~    |
| PTPv2 DSCP Value  | 56 🌲          |
| Audio DSCP Value  | 46 🗘          |
| Camera DSCP Value | 26            |
|                   | OK Cancel     |

🗵 28 - Design Properties

[QoS プリセット]の下のプルダウンメニューから[Audinate]を選択します。

# ■Q-SYS からパワーソフトアンプまでの AES67

この操作では、AES67 ストリーミングが有効になるように、まずアンプを DANTE Controller で設定する必要があります。 これは、セクション「AES67 と受信フロー」に記載されている手順に従って実行します。

### Q-SYS AES67トランスミッターを設定する

- 1. Q-SYS Designer を開きます。
- 2. [Inventory]ウィンドウ枠で、[+]記号をクリックしてデバイスを追加します。
- 3. [Streaming I / O]を選択し、次に[AES67 Transmitter]を選択します。

| Amplifiers    | AES67 Receiver           | AES67 48kHz Interop                                       | 3 |
|---------------|--------------------------|-----------------------------------------------------------|---|
| Loudspeakers  | AES67 Transmitter        | AES67 48kHz Interop                                       |   |
| Peripherals   | Media Stream Receiver    | Virtual receiver                                          |   |
| Streaming I/O | Media Stream Transmitter | Virtual transmitter                                       |   |
| Streaming 170 | Q-LAN RX                 | Virtual Q-LAN Receiver, for Core-to-Core streaming in     |   |
|               | Q-LAN TX                 | Virtual Q-LAN Transmitter, for Core-to-Core streaming out |   |
|               | Softphone                | SIP/VoIP based telephony endpoint                         |   |
|               | WAN Receiver             | Virtual wan receiver                                      |   |
|               | WAN Transmitter          | Virtual wan transmitter                                   |   |

図 29 - Streaming I/O

4. AES67 トランスミッターが Inventory リストに追加されます。 このデバイスをコンポーネントとして設計回路図ページにクリック またはドラッグアンドドロップします。

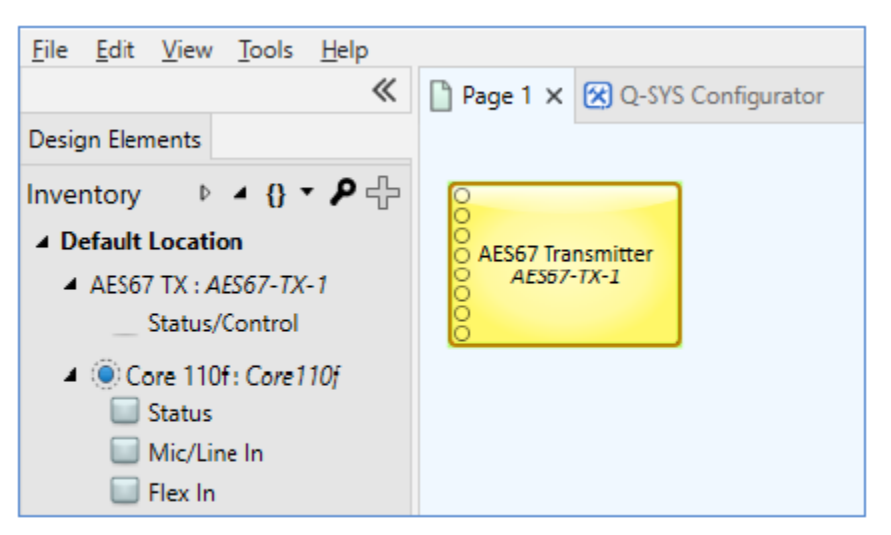

図 30 - AES67 トランスミッターコンポーネント

5. AES67トランスミッターコンポーネントをクリックして、画面右側にプロパティを表示させます。「Connection Mode」を「Auto」 に設定し、「Channel Count」を AES67 フローの Q-SYS からアンプに送信されるチャンネル数に編集します。

| <u>File E</u> dit <u>V</u> iew <u>T</u> ools <u>H</u> elp                                                                                                    |                                           |
|----------------------------------------------------------------------------------------------------|-------------------------------------------|
| *                                                                                                    | 🖺 Page 1 🗙 🔀 Q-SYS Configurator           |
| Design Elements                                                                                                    |                                           |
| Inventory  A { The second second seco | O<br>O<br>AES67 Transmitter<br>AES57-TX-1 |
| <ul> <li>Core 110f: Core110f</li> <li>Status</li> <li>Mic/Line In</li> <li>Flex In</li> </ul>                                                                                                    |                                           |

図 31 - コンポーネントプロパティ

DANTE Controller でパッチを外さずに「Channel Count」を変更すると、オーディオ信号に HF の歪みが生じることがありますの で十分に注意してください。

6. F5 キーを押すか、[File]> [Save to Core & Run]を選択して、デザインを Q-SYS コアに保存します。

7. AES67 トランスミッターコンポーネントをダブルクリックして、接続パネルを開きます。

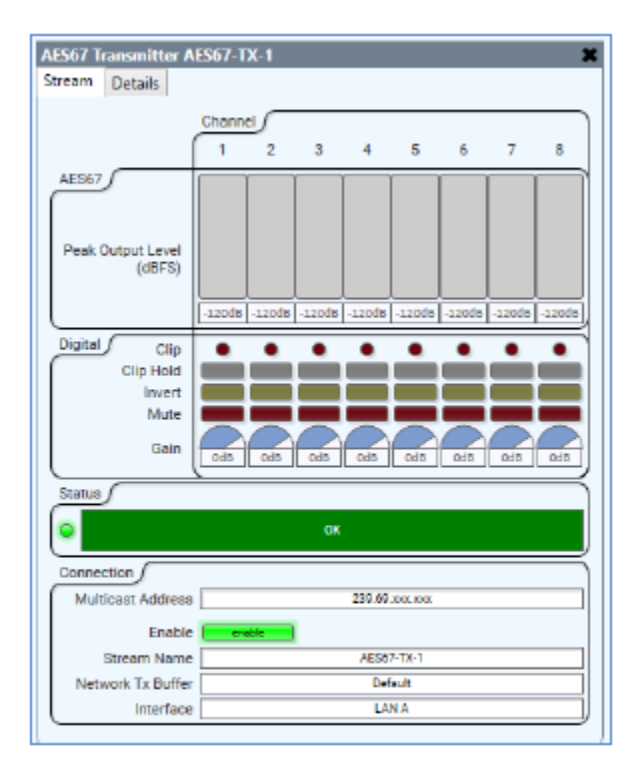

図 32 - 接続パネル

8. AES67トランスミッターが自動的に「Stream Name」に名前を付けます。

AES67 トランスミッターデバイスが他の AES67 デバイスとの接続に使用可能になり、DANTE Controller の DANTE トランスミ ッターのリストに表示されます。

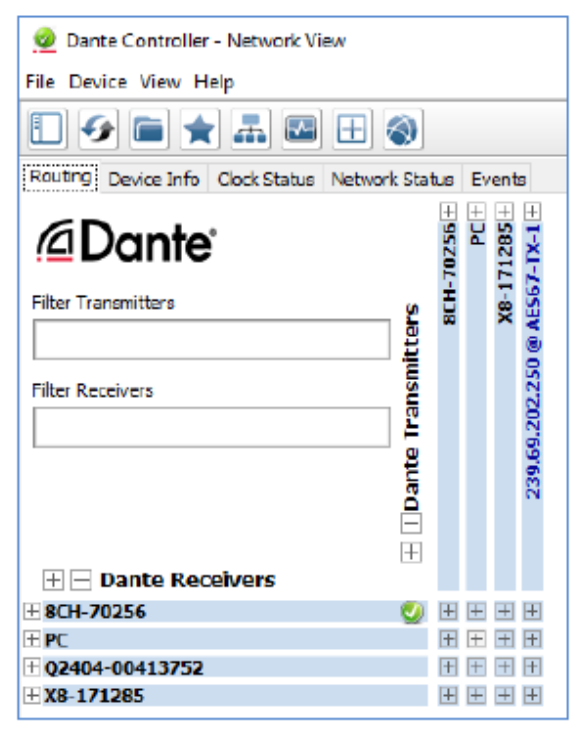

図 33 - DANTE ControllerのAES67

9.手順 7 から、Q-SYS が AES67 トランスミッターフロー(239.69.xxx.xxx)に IP アドレスを自動的に割り当てたことに注意して ください。

このデフォルト設定は、Q-SYS設計ページでAES67トランスミッターコンポーネントが1つだけ使用されている場合に適しています。 しかし、いくつかのトランスミッターコンポーネントがデザイトランスミッターコンポーネントすべてのAES67フローに同じ IP アドレス を割り当てます。

また、デバイスが再起動されたり、別のネットワークに接続されたりした場合、IP アドレスが変更されてルーティングが失われます。

推奨としては、ネットワークルーティングの信頼性を高めるために、静的マルチキャスト IP アドレスを常に QSYS AES67 トランスミッ ターフローに使用することをお勧めします。

各トランスミッターコンポーネントの「Multicast Address」の IP を個別に手動で設定することをお勧めします。

| Connection        |            |
|-------------------|------------|
| Multicast Address | 239.69.0.1 |
| Enable            | enable     |
| Stream Name       | AES67-TX-1 |
| Network Tx Buffer | Default    |
| Interface         | LAN A      |

🗵 34 - Multicast Address

## ■Powersoft アンプから Q-SYS への AES67

この操作では、DANTE Controller のアンプ用にマルチキャスト AES67 フローが作成されている必要があります。 これは、このドキュメントの「AES67 フローの送信」のセクションに記載されている手順に従うことによって行われます。

### Q-SYS AES67 受信機のセットアップ手順

- 1. Q-SYS Designer を開きます。
- 2. [Inventory]ウィンドウ枠で、[+]記号をクリックしてデバイスを追加します。
- 3. [Streaming I / O]、[AES67 Receiver]の順に選択します。

| Amplifiers    | AES67 Receiver           | AES67 48kHz Interop                                       | 8 |
|---------------|--------------------------|-----------------------------------------------------------|---|
| Loudspeakers  | AES67 Transmitter        | AES67 48kHz Interop                                       |   |
| Peripherals   | Media Stream Receiver    | Virtual receiver                                          |   |
| Streaming I/O | Media Stream Transmitter | Virtual transmitter                                       |   |
| Streaming 170 | Q-LAN RX                 | Virtual Q-LAN Receiver, for Core-to-Core streaming in     |   |
| Q-LAN TX      |                          | Virtual Q-LAN Transmitter, for Core-to-Core streaming out |   |
|               | Softphone                | SIP/VoIP based telephony endpoint                         |   |
|               | WAN Receiver             | Virtual wan receiver                                      |   |
|               | WAN Transmitter          | Virtual wan transmitter                                   |   |

図 35 - Streaming I/O

4. AES67 レシーバーのデバイスが[Inventory]リストに追加されます。

このデバイスをコンポーネントとして設計ページにクリック、ドラッグアンドドロップします。

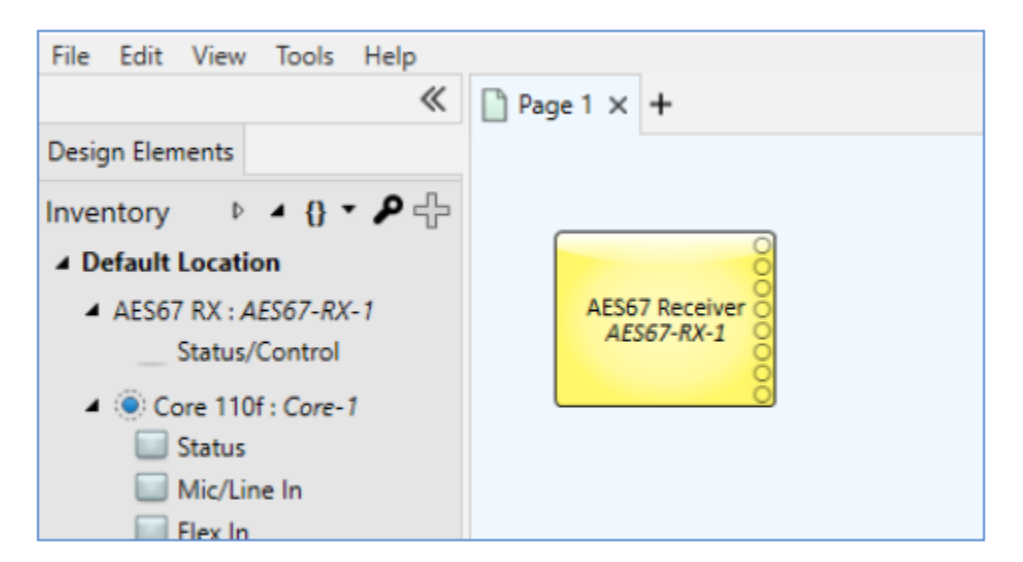

図 36 - AES67 レシーバーコンポーネント

5. AES67 レシーバーコンポーネントをクリックして、画面右側にプロパティを表示します。 AES67 マルチキャストフローでアンプから受信するチャンネル数と一致するように「チャンネル数」を編集します。 この例では、『<u>AES67 フローの送信</u>』のチャンネル数に合わせて 4 つのチャンネルが選択されています。

6. [Connection Mode]を[Auto]に設定します。

| Page 1 × +                     | - |                                                                            |                               |
|--------------------------------|---|----------------------------------------------------------------------------|-------------------------------|
| AES67 Receiver O<br>AES67-RX-1 |   | Properties                                                                 |                               |
|                                |   | AES67 Receiver Properties                                                  |                               |
|                                |   | Name                                                                       | AES67-RX-1                    |
|                                |   | Location                                                                   | Default Location              |
|                                |   | Connection Mode                                                            | Auto                          |
|                                |   | Channel Count                                                              | 4                             |
|                                |   | <b>Graphic Properties</b>                                                  |                               |
|                                |   | Fill                                                                       |                               |
| AES67 Receiver                 |   | Location<br>Connection Mode<br>Channel Count<br>Graphic Properties<br>Fill | Default Location<br>Auto<br>4 |

図 37 - コンポーネントのプロパティ

7. F5 キーを押すか、[File]> [Save to Core & Run]を選択して、デザインを Q-SYS コアに保存します。

8. AES67 レシーバーコンポーネントをダブルクリックして[Connection]ウィンドウを開きます。

9. AES67 レシーバーのステータスには、「Not Present - Waiting for SAP」というメッセージが表示されます。これは、受信側が ネットワークからの最初の SAP アナウンスメントを待っていることを意味します。

| AES67 Receiver AES67-RX-1           |                      |  |  |  |
|-------------------------------------|----------------------|--|--|--|
| Stream Details                      |                      |  |  |  |
|                                     | Channel 1 2 3 4      |  |  |  |
| AES67<br>Peak Input Level<br>(dBFS) | -120d5 -120d5 -120d5 |  |  |  |
| Digital Invert<br>Mute<br>Gain      |                      |  |  |  |
| Not Present - Warting for SAP       |                      |  |  |  |
| Connection                          |                      |  |  |  |
| Enable                              | enebic               |  |  |  |
| Stream Name                         |                      |  |  |  |
| Network Rx Buffer                   | Default              |  |  |  |
| Interface                           | Interface Auto       |  |  |  |

図 38 - 接続パネル

10. AES67 レシーバーが SAP アナウンスメントを受信するとすぐに、受信機のステータスは自動的に「Not Present - No Stream Specified」に変わります。

これは、ネットワーク内の AES67 ストリームが検出されたがまだ選択されていないことを示しています。

状況が更新されるまでに最大 30 秒かかることがあります。

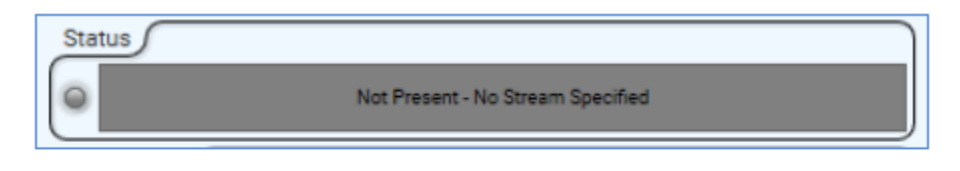

図 39 - レシーバーのステータス

11. [Stream]ウィンドウで、[Stream Name]の横のフィールドをクリックし、ドロップダウンリストから受信機の接続先の送信デバイ スを選択します。

この例では、Ottocanali 12K4 D+DSP アンプが選択されています。

受信側と送信側の両方のデバイスのチャネル数は同じでなければならないことを強調することが重要です。

| Connection        |                |
|-------------------|----------------|
| Enable            | enable         |
| Stream Name       | 8CH-70256 : 32 |
| Network Rx Buffer | Default        |
| Interface         | Auto           |

図 40 - Stream

これで AES67 Receiver は Powersoft アンプから AES67 フローを受信する準備が整いました。

# Powersoft Qsys プラグインの詳細

Powersoft にはシリーズによりプラグインデータが用意されています。

各プラグインを Q-SYS Designer にて開くと以下のウィンドウが表示されます。

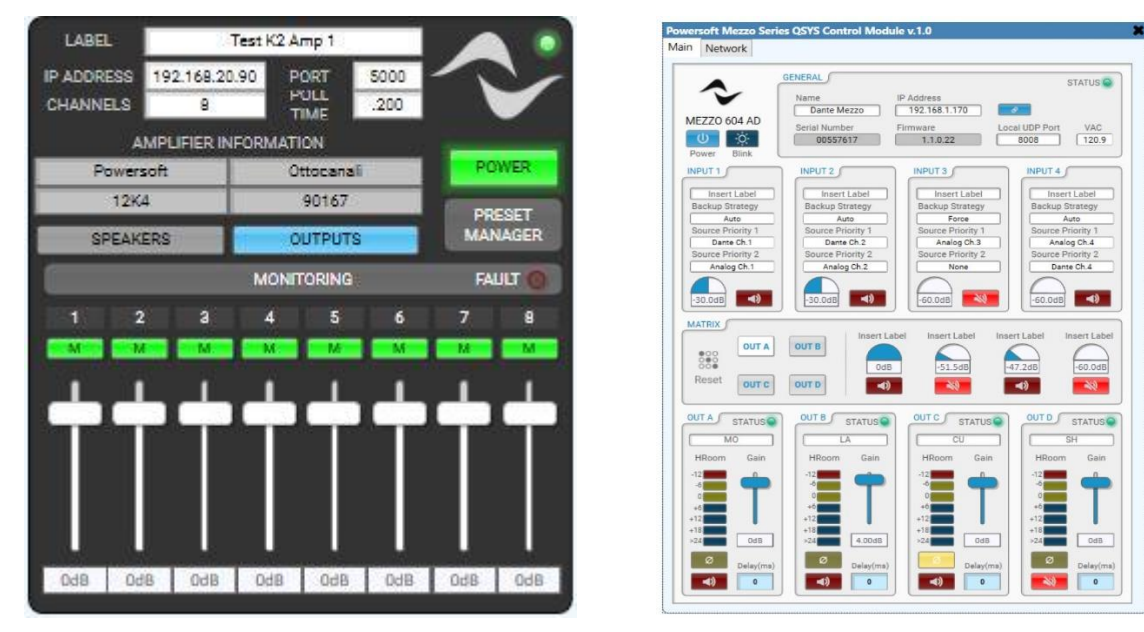

Quattrocanali/Ottocanali/X シリーズ

Mezzo シリーズ

これは Powersoft が提供するディフォルトビューになります。

Quattrocanali/Ottocanali/X シリーズのプラグインは Scriptable Controls をダブルクリックすると各動作に関連したアイコン が表示されますので、御使用のシステムに合わせアイコンをデザインしてください。

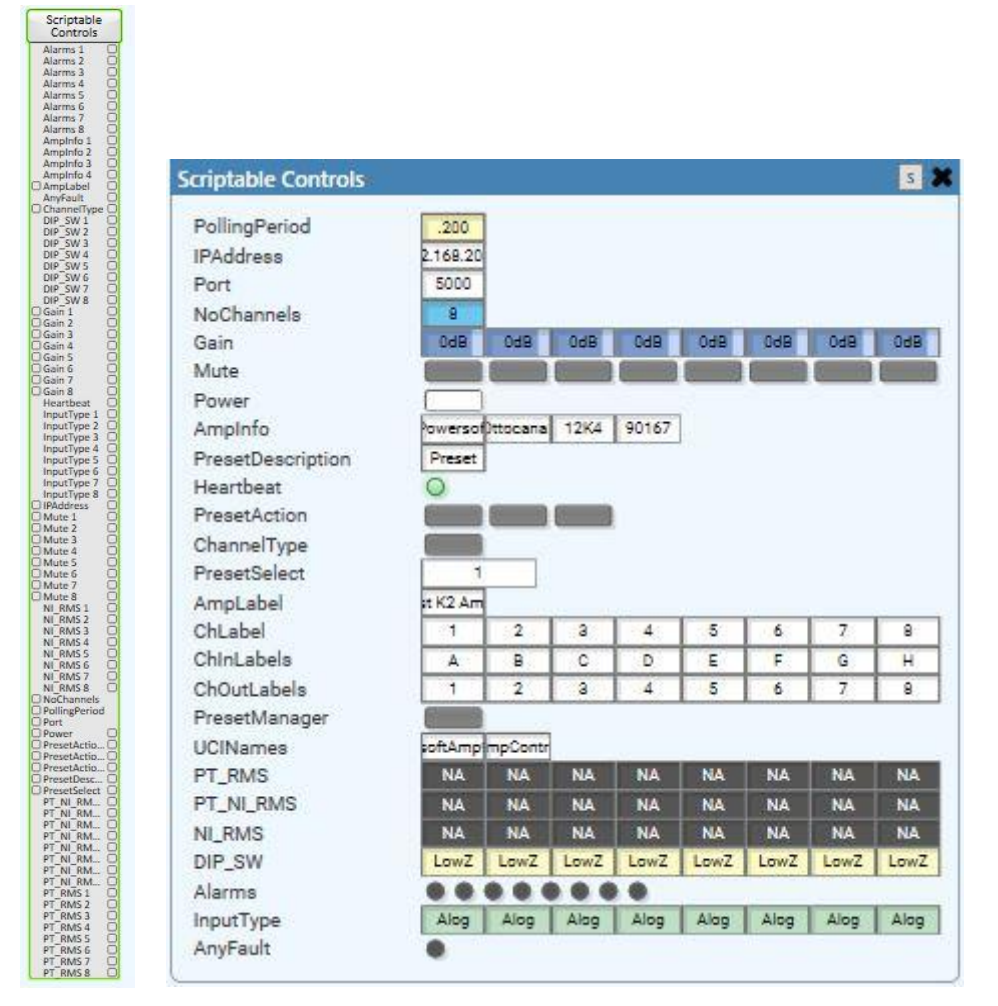

Quattrocanali/Ottocanali/X シリーズの Scriptable Controls リストとアイコン

# 付録

次の概要は、上記で詳しく説明したネットワークで使用される AoIP ソースに基づいて考慮すべき関連情報を示しています。

## ■DANTE ソース

| /百仕+っ                     | 使用法            | DANTE                           |         |  |
|---------------------------|----------------|---------------------------------|---------|--|
| 愛九イユー                     |                | DSCP ラベル                        | DCSP 番号 |  |
|                           | クロックシンク        | CS7                             | 56      |  |
| 中                         | オーディオパケット      | EF                              | 46      |  |
| 低                         | レシーブ           | CS1                             | 8       |  |
| なし                        | その他            | Best-Effort                     | 0       |  |
| Energy Efficient Ethernet |                | 無効                              |         |  |
| オーディオストリーム                |                | ユニキャスト/マルチキャスト                  |         |  |
| IGMP ス                    | IGMP スヌーピング 有効 |                                 | 効       |  |
| IGMP バージョン                |                | V2/v3                           |         |  |
| オーディオのパッチ                 |                | DC/A+/3 <sup>rd</sup> Party     |         |  |
| 通常サポートされるアンプ *            |                | Mezzo AD,canali DSP+D,Unica,T,X |         |  |
| DMD でサポートされるアンプ **        |                | Mezzo AD,canali DSP+D,T,X       |         |  |

\*AES67 アンプにパッチする場合は、DANTE ソースに対して AES67 モードを有効にする必要があります。マルチキャスト AES67 ストリームを作成する必要があります。

\*\*DMD では、AES67 モードが有効になった単一の DANTE ソースを含む、AES67 と DANTE 用に別のソースを作成する必要が あります。マルチキャスト AES67 ストリームは、AES67 モードが有効になっている DANTE ソースに対して作成する必要があります。 DANTE ベースまたは非 DANTE ベースの AES67 ソースは、AES67 ベースのアンプにのみパッチできます。

| ■AES67 ソース(DANTE チップベース) |               |                               |              |  |  |
|--------------------------|---------------|-------------------------------|--------------|--|--|
| <b>唐</b> 井 -             | 使用法           | DANTE                         |              |  |  |
| でです。「変元キュー               |               | DSCP ラベル                      | DCSP 番号      |  |  |
| 高                        | クロックシンク       | EF                            | 46           |  |  |
| 中                        | オーディオパケット     | AF41                          | 34           |  |  |
| 低                        | レシーブ          | -                             |              |  |  |
| なし                       | その他           | Best-Effort                   | 0            |  |  |
| Energy Effici            | ient Ethernet | 無                             | <del>较</del> |  |  |
| オーディオ                    | マトリーム         | マルチ                           | キャスト         |  |  |
| IGMP ス                   | ヌーピング         | 有                             | 前効           |  |  |
| IGMP バージョン               |               | V2/v3                         |              |  |  |
| オーディオのパッチ                |               | ブラウザ/A+/3 <sup>rd</sup> Party |              |  |  |
| 通常サポートされるアンプ *           |               | Mezzo A+,canali DSP+          |              |  |  |
| DMD でサポートされるアンプ **       |               | Mezzo A+,canali DSP+          |              |  |  |

\* AES67 モードが有効な DANTE ソースを使用して AES67 モードが有効になっている DANTE アンプをパッチすると、AES67 で はなく DANTE モードでのみパッチされます。

\*\*DMD では、AES67 モードが有効になっている DANTE ソースに対してマルチキャスト AES67 ストリームを作成する必要があり ます。AES67 モードが有効になっている DANTE アンプに、AES67 が有効な DANTE ソースをパッチしても機能しません。

### ■AES67ソース

| <b>佰</b> 牛+-              | 使用法       | DANTE                                   |         |
|---------------------------|-----------|-----------------------------------------|---------|
| でです。「変元キュー                |           | DSCP ラベル                                | DCSP 番号 |
| 高                         | クロックシンク   | EF                                      | 46      |
| 中                         | オーディオパケット | AF41                                    | 34      |
| 低                         | レシーブ      | -                                       |         |
| なし                        | その他       | Best-Effort                             | 0       |
| Energy Efficient Ethernet |           | 無効                                      |         |
| オーディオストリーム                |           | マルチキャスト                                 |         |
| IGMP スヌーピング               |           | 有効                                      |         |
| IGMP バージョン                |           | V2/v3                                   |         |
| オーディオのパッチ                 |           | ブラウザ/A+/3 <sup>rd</sup> Party           |         |
| 通常サポートされるアンプ *            |           | Mezzo AD&A+,canali DSP+D&DSP+,Unica,T,X |         |
| DMD でサポートされるアンプ **        |           | Mezzo A+,canali DSP+                    |         |

\*DANTE アンプは AES67 モードを有効にする必要があります。

| DANTE と AES67 (DANTE チップベース)、および AES67 が混合されたソース |           |                                         |         |  |
|--------------------------------------------------|-----------|-----------------------------------------|---------|--|
| 優先キュー                                            | 使用法       | DANTE                                   |         |  |
|                                                  |           | DSCP ラベル                                | DCSP 番号 |  |
| 一                                                | クロックシンク   | CS7                                     | 56      |  |
| 中                                                | オーディオパケット | EF                                      | 46      |  |
| 低                                                | レシーブ      | CS1                                     | 8       |  |
| なし                                               | その他       | Best-Effort                             | 0       |  |
| Energy Efficient Ethernet                        |           | 無効                                      |         |  |
| オーディオストリーム                                       |           | マルチキャスト                                 |         |  |
| IGMP スヌーピング                                      |           | 有効                                      |         |  |
| IGMP バージョン                                       |           | V2/v3                                   |         |  |
| オーディオのパッチ                                        |           | DC/A+/3 <sup>rd</sup> Party             |         |  |
| 通常サポートされるアンプ *                                   |           | Mezzo AD&A+,canali DSP+D&DSP+,Unica,T,X |         |  |
| DMD でサポートされるアンプ **                               |           | Mezzo AD&A+,canali DSP+D&DSP+,T,X       |         |  |

\*AES67 が有効な DANTE ソースを使用して AES67 モードが有効になっている DANTE アンプにパッチを適用すると、AES67 で はなく DANTE モードでのみパッチされます。

\*\*DMD では、AES67 モードが有効になっている単一の DANTE ソースであっても、AES67 と DANTE 用に別のソースを作成する 必要があります。DANTE ベースまたは非 DANTE ベースの AES67 ソースは、AES67 ベースのアンプにのみパッチできます。

# AUDIO))) BRAINS

当製品に関してご質問などございましたら、以下までお気軽にお問い合わせください。 受付時間:午前10時~午後6時(土曜・日曜・祝日、年末年始を除く)

【お問い合わせ先】 株式会社オーディオブレインズ 〒216-0034 神奈川県川崎市宮前区梶ヶ谷3-1 TEL:044-888-6761 URL:<u>https://audiobrains.com/</u>

> 2023.12 D0000312.00 REV.00